## 西门子代理6ES7512-1CK01-0AB0

| 产品名称 | 西门子代理6E\$7512-1CK01-0AB0          |
|------|-----------------------------------|
| 公司名称 | <br>  浔之漫智控技术(上海)有限公司             |
| 价格   | .00/件                             |
| 规格参数 | 品牌:西门子<br>型号:200CN<br>西门子:售后质保    |
| 公司地址 | 上海市松江区石湖荡镇塔汇路755弄29号1幢一层<br>A区213 |
| 联系电话 | 18717946324 18717946324           |

## 产品详情

西门子代理6E\$7512-1CK01-0AB0

我公司是西门子签约代理商备有大量西门子产品浔之漫智控技术(上海)有限公司:西门子授权代理商

现货库存;大量全新库存,款到48小时发货,无须漫长货期

西门子PLC(\$7-200、\$7-200 \$MART、\$7-300、\$7-400、\$7-1200、\$7-1500、ET200S、ET200M、ET200SP) 、触摸屏、变频器、工控机、电线电缆、仪器仪表等,产品选型、询价、采购,敬请联系,浔之漫智控 技术(上海)有限公司

第四步:选择产品用户界面使用的语言,然后单击"下一步"(Next) 按钮。始终将"英语"(English) 作为基本产品语言安装。将打开选择产品组态的对话框。

选择要安装的产品:如果需要以小配置安装程序,则单击"小"(Minimal) 按钮。如果需要以典型配置安装程序,则单击"典型"(Typical) 按钮。如果需要自主选择要安装的产品,请单击"用户自定义"(User-defined)按钮。 然后选择需要安装的产品对应的复选框,如图1-6所示。

如果要在桌面上创建快捷方式,请选中"创建桌面快捷方式"(Create desktop shortcut) 复选框。

如果要更改安装的目标目录,请单击"浏览"(Browse) 按钮。注意,安装路径的长度不能超过 89 个字符。

## 图 1-6 安装配置

第五步:单击"下一步"(Next)按钮。将打开许可条款对话框。要继续安装,请阅读 并接受所有许可协议,并单击"下一步",如同1-7所示:

图 1-7 许可证条款确认

如果在安装 TIA 博途

时需要更改安全和权限设置,则会打开安全设置对话框,如同1-8所示:

图 1-8 安装和权限设置

第六步:要继续安装,请接受对安全和权限设置的更改,并单击"下一步"(Next) 按钮。下一对话框将显示安装设置概览,如同1-9所示:

图 1-9 安装预览

第七步:单击"安装"(Install)按钮。安装随即启动,如同1-10所示:

图 1-10 开始安装

如果安装过程中未找到许可密钥,则可以将其传送到 PC中。 如果跳过许可密钥传送,稍后可通过 Automation License Manager 进行注册。可能需要重新启动计算机。 在这种情况下,请选择"是,立即重启计算机。"(Yes, restart my computer now.) 选项按钮。 然后单击"重启(Restart),直至安装完成。

1.3 TIA博途的卸载

可以选择两种方式进行卸载:

1、通过控制面板删除所选组件;

2、使用源安装盘删除产品。

以通过控制面板删除所选组件为例: